## 例題 3.6

InterPro でチロシンキナーゼ SRC の配列(UniProtKB: SRC\_HUMAN)をクエリとして実行し、 PROSITE や Pfam の結果パターンとどのようにヒットしているか確認せよ。

## 解答

1. InterProのトップページの「Search by sequence」または「Search」のタブから入力する。

|                                                                                                    |                                                                                                    | ake up the Tot                                                                                                    | orPro consorti                                                                                                    | um We com                                                                              | bine protein | cignatures from | these memb     | neren unabus     | o a cingle coo | rebable resource                        |                |
|----------------------------------------------------------------------------------------------------|----------------------------------------------------------------------------------------------------|----------------------------------------------------------------------------------------------------|----------------------------------------------------------------------------------------------------|----------------------------------------------------------------------------------------|--------------|-----------------|----------------|------------------|----------------|-----------------------------------------|----------------|
|                                                                                                    | capita                                                                                                    | lising on their i                                                                                                    | ndividual strer                                                                                                    | ngths to proc                                                                          | luce a powe  | rful integrated | latabase and ( | diagnostic tool. | o a single sea | i chable resource,                      |                |
| 85.0 Inte                                                                                                    | rPro 85.0  Cit                                                                                                    | ting InterPr                                                                                                    | 0                                                                                                    |                                                                                        |              |                 |                |                  |                |                                         |                |
| •                                                                                                    |                                                                                                    |                                                                                                    |                                                                                                    |                                                                                        |              |                 |                |                  |                |                                         |                |
| ~~~~~~~~~~~~~~~~~~~~~~~~~~~~~~~~~~~~~~                                                                                                    |                                                                                                    |                                                                                                    |                                                                                                    |                                                                                        |              |                 |                |                  |                |                                         |                |
| २००२ You can se                                                                                                    | e the special page (                                                                                                    | created to com                                                                                                    | ipile all the info                                                                                                    | ormation for                                                                           | SARS-CoV-    | 2.              |                |                  |                |                                         |                |
|                                                                                                    |                                                                                                    |                                                                                                    |                                                                                                    |                                                                                        |              |                 |                |                  |                |                                         |                |
|                                                                                                    | _                                                                                                    |                                                                                                    |                                                                                                    |                                                                                        |              |                 |                |                  |                |                                         |                |
| Search by and                                                                                                    |                                                                                                    |                                                                                                    |                                                                                                    |                                                                                        |              |                 |                |                  |                |                                         |                |
| Search by sequence                                                                                                    | Search by text                                                                                                    | Search by Don                                                                                                    | main Architecture                                                                                                    |                                                                                        |              |                 |                |                  |                |                                         |                |
| Search by sequence                                                                                                    | Search by text                                                                                                    | Search by Don                                                                                                    | main Architecture                                                                                                    |                                                                                        |              |                 |                |                  |                |                                         |                |
| Sequence,                                                                                                    | Search by text                                                                                                    | Search by Dor                                                                                                    | main Architecture                                                                                                    |                                                                                        |              |                 |                |                  |                |                                         |                |
| Sequence,                                                                                                    | Search by text                                                                                                    | Search by Dor<br>Nat                                                                                                    | nain Architecture                                                                                                    |                                                                                        |              |                 |                |                  |                |                                         |                |
| Sequence,                                                                                                    | Search by text                                                                                                    | Search by Dor                                                                                                    | Nain Architecture                                                                                                    | арааае                                                                                 |              |                 |                | <b>4 H N N</b>   | (+.1           | N ODO 4                                 |                |
| Sequence,<br>> seq1<br>MGSNKSKFKDAS<br>PKLFGGFNSSDT<br>WKLAKSLSTGGT                                                                                                    | Search by text<br>in FASTA form<br>grerslepaenvhgagg<br>ytspgragplaggvttp<br>sytpesnyvapsdstgae                                                                                                    | Search by Dor<br>Cat<br>GAFPASQTPSKPA<br>VALYDYESRTETD<br>EWYFGKITRRESE                                                                                                    | SADGHRGPSAAFP<br>LSFKKGERLQIVN<br>RLLLNAENPRGTF                                                                                  | APAAAE<br>INTEGD<br>FLVRES                                                             |              |                 |                | チロシン             | (キナー           | ・ゼ SRC の                                | )アミ            |
| Search by sequence,<br>> seq1<br>MGSNKSKPKDAS<br>PKLFGGFNSSDT<br>WWLAHSLSTGGT<br>ETTKGAVCLSV3<br>CHBI TIVGFEK                                                                        | Search by text<br>in FASTA form<br>pressure and the search of the search of th       | Search by Don<br>Cat<br>GAFFASQTPSKPA<br>VALYDVESRTETD<br>EWYFGKITRRESE<br>LDSGGFYITSRTQ<br>DEFEVELOGCES                                                                                                    | SADGHRGFSAAFA<br>LSFKKGERLQIVN<br>RLLINAENPRGTE<br>FNSLQUVNYYSS                                                                  | APAAAE<br>INTEGD<br>FLVRES<br>KHADGL<br>JAIKTL                                         |              |                 |                | チロシン<br>列を入力     | /キナー<br>1して、   | ・ゼ SRC の<br>「Search」                    | )アミ<br>」を押     |
| Sequence,<br>> seq1<br>MGSNESEPEDAS<br>PKLF067NSDT<br>WILANSLST02T<br>ETTKGAVCL5V3<br>CHRLTVCT5KK<br>KF07MSFEAFL0                                                                    | Search by text<br>in FASTA form<br>pressing and the search of the search of th       | Search by Dor<br>Dat<br>GAFPASQTPSKPA<br>VALYDYESRTETD<br>EMYFGKITRRESE<br>LDSGGFYTSRTQ<br>LDEVKLQQGCFG<br>AVVSEEPIYIVTE                                                                                                    | SADGHRGPSAAFF<br>LSFKKGERLQIVN<br>RLLINAENPRGTF<br>FNSLQUVAYSS<br>YMSGNUGTRV<br>YMSKGSLLDFLKG                                    | APAAAE<br>INTEED<br>FLVRES<br>KARDGL<br>KAIKTL<br>SETGKY                               |              |                 |                | チロシン<br>列を入力     | /キナー<br>1して、   | ・ゼ SRC の<br>「Search」                    | )アミ<br>」を押     |
| Sequence,<br>> seq1<br>MGSNESSEPDAS<br>FKLFGGFNSDT<br>WILANSLSTGGT<br>ETTKGAVCLSVG<br>CHRLTVCFISK<br>KFGTNSFEAFLQ<br>LLEQLVENAQ<br>ARGGKFFLKNT                                       | Search by text<br>in FASTA form<br>prrspragelaggytry<br>sylpsnyvapsdsigae<br>ofdnakglinvkhykirk<br>groglakkorke i pres<br>eagymkklrheklivgly<br>lasgmayvernnyvrho                                                                                                    | Search by Dor<br>Dat<br>GAFPASQTPSKPA<br>VALYDYESRTETD<br>EWYFGKITRRESE<br>LDSGGFYITSRTQ<br>LDSVGFQYITSRTQ<br>LREVKLQQCFG<br>AVVSEEPIYIVTE<br>LRAANILVGENLV                                                                    | SADGHRGFSAAFA<br>LSFKKGERLQIVN<br>RLLINAENPRGTE<br>FNSLQQLVAYSS<br>SUMGTINGTRU<br>YMSGSLLDFLK<br>CKVADFGLRLIF                    | APAAAE<br>NNTEGD<br>FLVRES<br>HADOL<br>JAIKTL<br>EETGKY<br>EDNEYT<br>LDOVER            |              |                 |                | チロシン<br>列を入力     | /キナー<br>1して、   | ・ゼ SRC の<br>「Search」                    | )<br>アミ<br>」を押 |
| Sequence,<br>> seq1<br>MGSNKSKPKDAS;<br>PKLFGGFNSSDT<br>WILARSLSTGGT:<br>ETTKGAYCLSVSI<br>CHALITVCFISK;<br>KPGTMSPEAFLQ<br>LRLPQLVMDAQ;<br>ARGGKKPFIXWII<br>GYRMPCPECFE:             | Search by text<br>in FASTA form<br>creating the search of the search of the se       | Search by Dor<br>Dat<br>GAFPASQTPSKPA<br>VALYDYESRTETD<br>EWYFGKITRRESE<br>LDSGGFVITSRTQ<br>LRIEVKLGQGCFG<br>AVVSEPIYIVTE<br>LRAANILVGELU<br>RAANILVGELU<br>FFGLLIELTTKG<br>PTFEYLQAFLEDY                                      | SADGHRGPSAAFF<br>LSFKKGERLQIVN<br>RLLINAENPRGTF<br>FYSLQUVAYYS<br>VMSGSLLDFLKG<br>CKVADFGLARLIF<br>FYSTEPQYQPGEN                 | APAAAE<br>NNTEGD<br>FLVRES<br>KRADGL<br>JAIKTL<br>SETGKY<br>SEDNEYT<br>DUQVER<br>NL    |              |                 |                | チロシン<br>列を入力     | /キナー<br>1して、   | ・ゼ SRC の<br>「Search」                    | ンアミ            |
| Sequence,<br>> seq1<br>weshtstrpday<br>PKLFGGFNSDT<br>WILHSLSTGT<br>ETIKARCLSV3<br>CHRLTVCFISK<br>KFGTMSPEAFLQ<br>LRIPQLVMRAQ<br>AQGAKFFIKNTI<br>GYRMPCPPECPE:                       | Search by text<br>in FASTA form<br>or FASTA form<br>of the search of the search of the search<br>of the search of the search o | Search by Dor<br>nat<br>gafFaasqıt95KPA<br>VALYDYESRTETD<br>EWYFGKIIRRESE<br>LDSGGFVITSRIQ<br>LDEVKLQQOCTG<br>AVVSEEPIYIVTE<br>LRAANILVGENLV<br>FSGLLIELTIKG<br>PTFEYLQAFLEDY                                                  | SADGHRGPSAAFF<br>LSFKKGERLQIV<br>RLLINAENPRGTH<br>FNSLQUVAYYS<br>VMSGSLDJUVAYSS<br>VMSGSLDFLKG<br>CKVADFGLARLIF<br>FTSTEPQYQPGEN | APAAAE<br>INTEGO<br>YLVRES<br>KARDGL<br>JAIKIL<br>ETGKY<br>EDNEYI<br>LDQVER<br>IL      |              |                 |                | チロシン<br>列を入力     | /キナー<br>1して、   | ・ゼ SRC の<br>「Search」<br>Valid Sequence. | フアミ            |
| Search by sequênce<br>> seq1 <br>MGSNKSKFRDAS;<br>PKLFGGFNSDT<br>WILARSLSTGGT:<br>ETTKGARCLSV3]<br>CHRLTTVCFISK;<br>KFGTMSFEAFLQ;<br>LRLFQLTWRAQ;<br>ARQGAKFFIKWTI,<br>GYRMPCPPECPE: | Search by text<br>in FASTA form<br>pressprace lace of the search of the search       | Search by Dor<br>nat<br>gafPasQIPSKPA<br>VALYDYESRTETD<br>EWYFGKIIRRESE<br>LDSGGFVITSRI<br>LDSGFVITSRI<br>LDSGFVITSRI<br>LDSGFVITSRI<br>ENEVKLOGOCTG<br>AVVSEEPITVTE<br>LRAANLUGENU<br>STGLLIELTIKG<br>FTFEYLQAFLEDY<br>quence | SADGHRGPSAAFA<br>LSFKKGERLQIV<br>RLLINAENPRGTH<br>FNSLQQUVAYYS<br>VMSGNUGTRV<br>YMSKGSLLDFLKG<br>CKVADFGLARLI<br>FTSTEPQYQPGEN   | AFRAARE<br>INTEGD<br>FLVRES<br>KHADGL<br>SETICKY<br>SETICKY<br>SEDNEYT<br>LDQYER<br>HL |              |                 |                | チロシン<br>列を入力     | /キナー<br>1して、   | ・ゼ SRC の<br>「Search」<br>Valid Sequence. | )アミ<br>」を押     |

## 検索結果

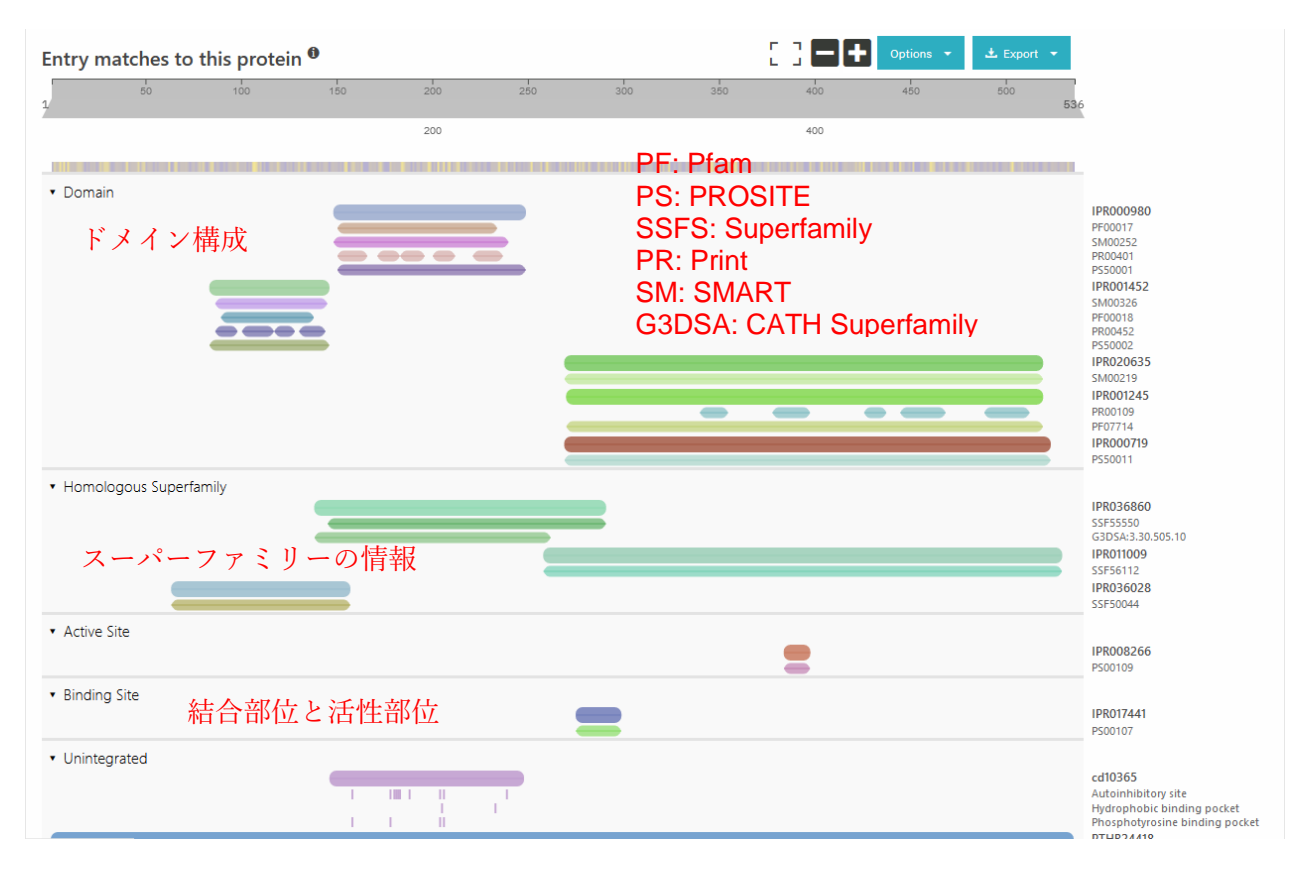